To resize (or determine a size) in Photoshop (Windows computers):

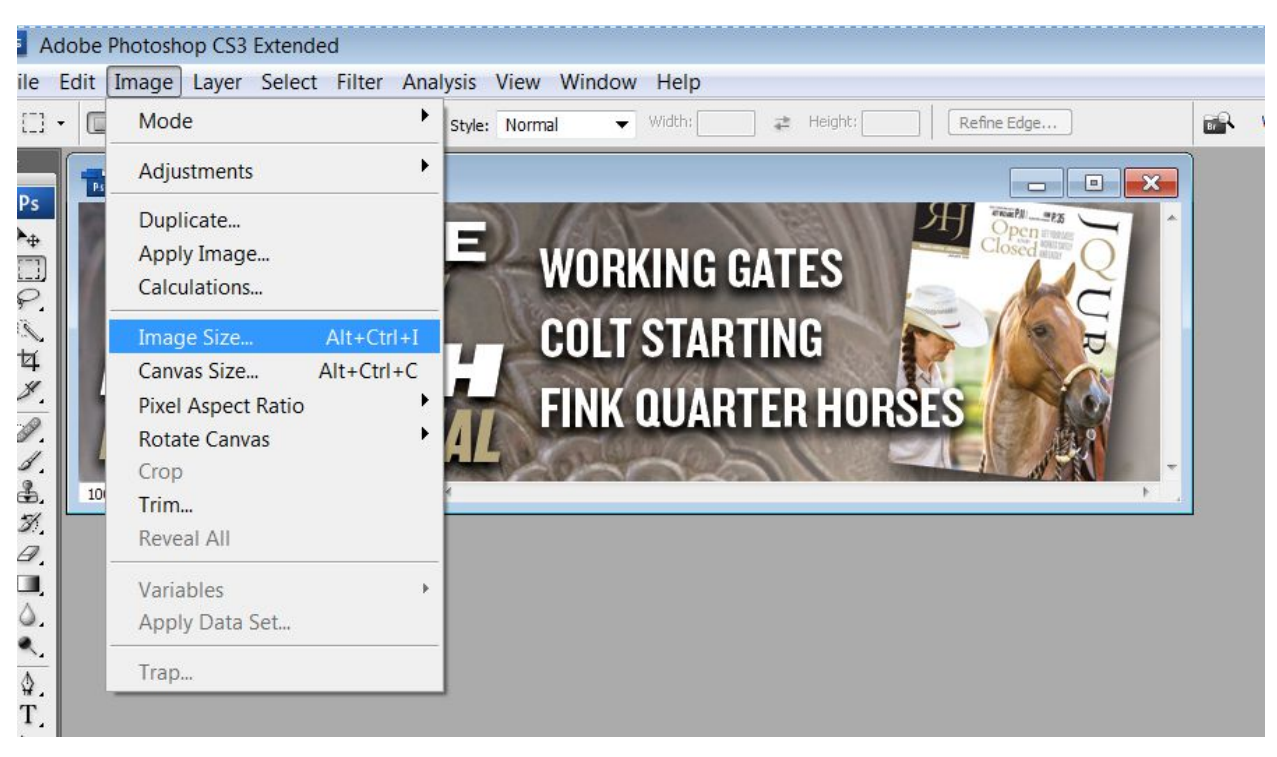

Step 1: Open image, click on Image, Image Size

Step 2: When you Click on Image Size, this window will come up. When you change the width or height, the program will adjust the opposite setting accordingly. Change it and click OK (don't worry about all the other settings).

If the resolution is higher than 150 DPI, you can also change that now, as 150 is all that's necessary. But 300 is better if you have that option. (72 is for web)

| File                                       | Edit Image | Layer Select    | Filter Analysis   | View Window H             | elp                                                                                                    |                                                                                                    |                                                                                                    |      |                              |             |
|--------------------------------------------|------------|-----------------|-------------------|---------------------------|----------------------------------------------------------------------------------------------------|----------------------------------------------------------------------------------------------------|----------------------------------------------------------------------------------------------------|------|------------------------------|-------------|
| 0                                          | - 0909     | Feather: 0 px   | Anti-alias Style: | Normal 👻 Wid              | ith: 🚺 🚅                                                                                                    | Height:                                                                                                    | Refine I                                                                                                    | Edge |                              | Workspace • |
| » Ps > I I I I I I I I I I I I I I I I I I | RHJ-Jar    | 2018.jpg @ 1009 | % (RGB/8#)        | WORKI<br>Colt s<br>Fink q | NG GAT<br>Image Size<br>Pixel Dime<br>Width:<br>Height:<br>Document<br>Width:<br>Height:<br>Resolution:<br>Scale Style<br>Constrain<br>Resample<br>Bicubic ( | ES<br>Insions: 454<br>775<br>200<br>Size:<br>10.764<br>2.778<br>72<br>es<br>Proportions<br>Image:<br>(best for sm | EXECUTE OF CONTRACT OF CONTRACT. CONTRACT OF CONTRACT OF CONTRACT OF CONTRACT OF CONTRACT OF CONTRACT OF CONTRACT OF CONTRACT OF CONTRACT OF CONTRACT OF CONTRACT OF CONTRACT OF CONTRACT OF CONTRACT OF CONTRACT OF CONTRACT OF CONTRACT OF CONTRACT. CONTRACT OF CONTRACT OF CONTRACT OF CONTRACT OF CONTRACT OF CONTRACT. CONTRACT OF CONTRACT OF CONTRACT OF CONTRACT. CONTRACT OF CONTRACT OF CONTRACT OF CONTRACT OF CONTRACT OF CONTRACT. CONTRACT OF CONTRACT OF CONTRACT OF CONTRACT. CONTRACT OF CONTRACT OF CONTRACT. CONTRACT OF CONTRACT OF CONTRACT. CONTRACT OF CONTRACT |      | X     OK     Cancel     Auto |             |

Step 3: Click "Save As", and at this time you can name your file correctly as well. A JPG Options box will come up. A) Set it on High (8), which will change the file size to "large," and B) unclick Preview. (However, you have to start with a higher-res photo, as one can't go up on pixels, only down). If you have received a 72 DPI photo, which is common when people pull them off the web, it's only going to be useable for the Internet Preview, not for printing.

| File | Edit 1 | Image                       | Layer   | Select    | Filter /                                                                                                    | Analysis | View                  | Window | Help           |  |
|------|--------|-----------------------------|---------|-----------|----------------------------------------------------------------------------------------------------|----------|-----------------------|--------|----------------|--|
| C    | - Sc   | croll All Wir               | ndows   | Actual Pi | xels Fi                                                                                                    | t Screen | Print S               | Size   |                |  |
|      |        | RHJ-Jan<br>REA<br>JA<br>ORS | 2018.jp |           | 9% (RGB/<br>W(<br>CO<br>FIN<br>39.0K<br>PEG Opti<br>Matte: M<br>Image<br>Quality:<br>small file<br>Basel<br>Basel<br>Basel<br>Basel<br>Basel<br>Basel | 8#)      | GATE<br>RTINO<br>RTER | HORSES | Cancel Preview |  |

**GO TO NEXT PAGE** 

To get size and resolution detail on a photo without opening Photoshop, right click on the photo in its folder, and click on Details when this window comes up:

| eneral Security Detail            | s Previous Versions  |   |   |
|-----------------------------------|----------------------|---|---|
|                                   |                      |   | - |
| Property                          | Value                |   | N |
| Description                       |                      |   |   |
| Title                             |                      |   |   |
| Subject                           |                      | E |   |
| Rating                            | *****                |   |   |
| Tags                              |                      |   |   |
| Comments                          |                      |   |   |
| Origin                            |                      |   |   |
| Authors                           | Robin                |   |   |
| Date taken                        | 1/7/2019 5:49 PM     |   |   |
| Program name                      |                      |   |   |
| Date acquired                     |                      |   |   |
| Copyright                         |                      |   |   |
| Image                             |                      |   |   |
| Image ID                          |                      |   |   |
| Dimensions                        | 833 x 619            |   |   |
| Width                             | 833 pixels           |   |   |
| Height                            | 619 pixels           |   |   |
| Horizontal resolution             | 120 dpi              |   |   |
| Vertical resolution               | 120 dni              |   |   |
| Remove Properties and             | Personal Information |   |   |
| et a service and the state of the |                      |   |   |